User guide (Android)

#### How to connect router's wifi

#### Connect router's Wi-Fi on Android

#### 1.1 Select Settings

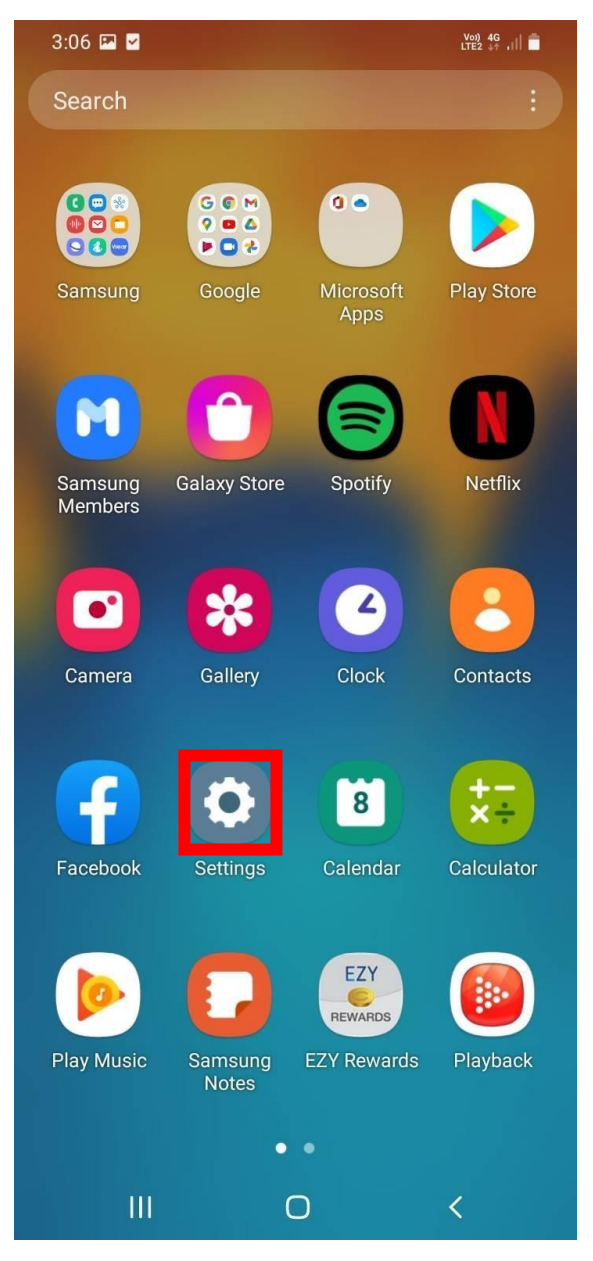

# 1.2 Select connections.

|   | 2:18    | Voi) 4G<br>LTE2 + .11                                       |
|---|---------|-------------------------------------------------------------|
| _ | Set     | tings Q                                                     |
|   | <b></b> | Connections<br>Wi-Fi • Bluetooth • Airplane mode            |
|   |         | Sounds and vibration<br>Sound mode · Ringtone               |
|   | 0       | Notifications<br>Status bar • Do not disturb                |
|   | 0       | Display<br>Brightness • Eye comfort shield • Navigation bar |
|   |         | Wallpaper<br>Home and lock screen wallpaper                 |
|   | Ð       | Themes<br>Themes • Wallpapers • Icons                       |
|   | 0       | Home screen<br>Layout • App icon badges                     |
|   | 6       | Lock screen<br>Screen lock type                             |
|   | 0       | Biometrics and security<br>Face recognition • Fingerprints  |
|   |         | III O <                                                     |

## 1.3 Select add network.

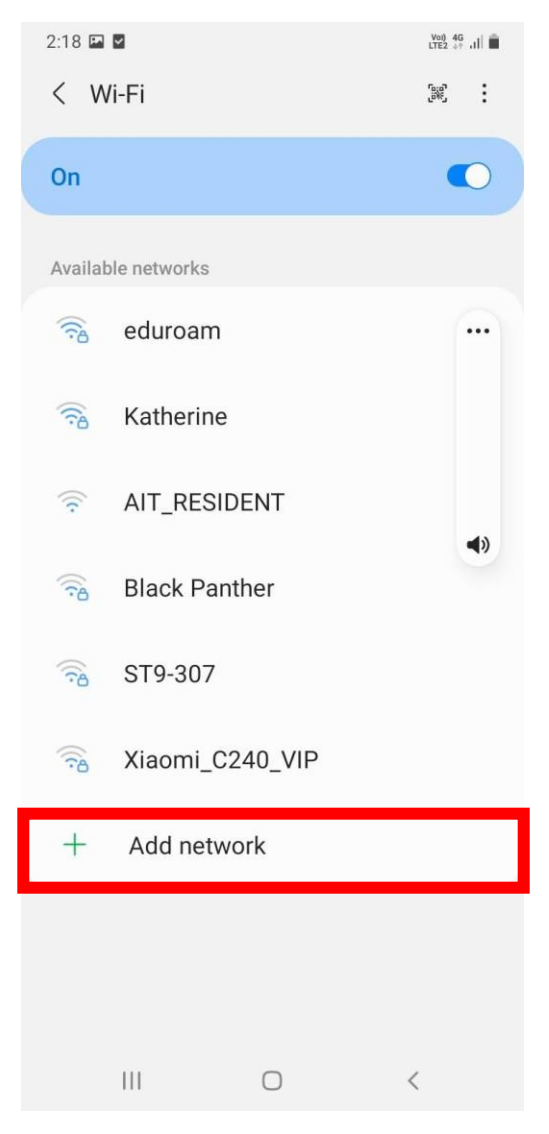

1.4 1. Network Name enter your SSID

you can find this SSID at the sticker on the router.

we recommend to use 5GHZ

2. Then select security

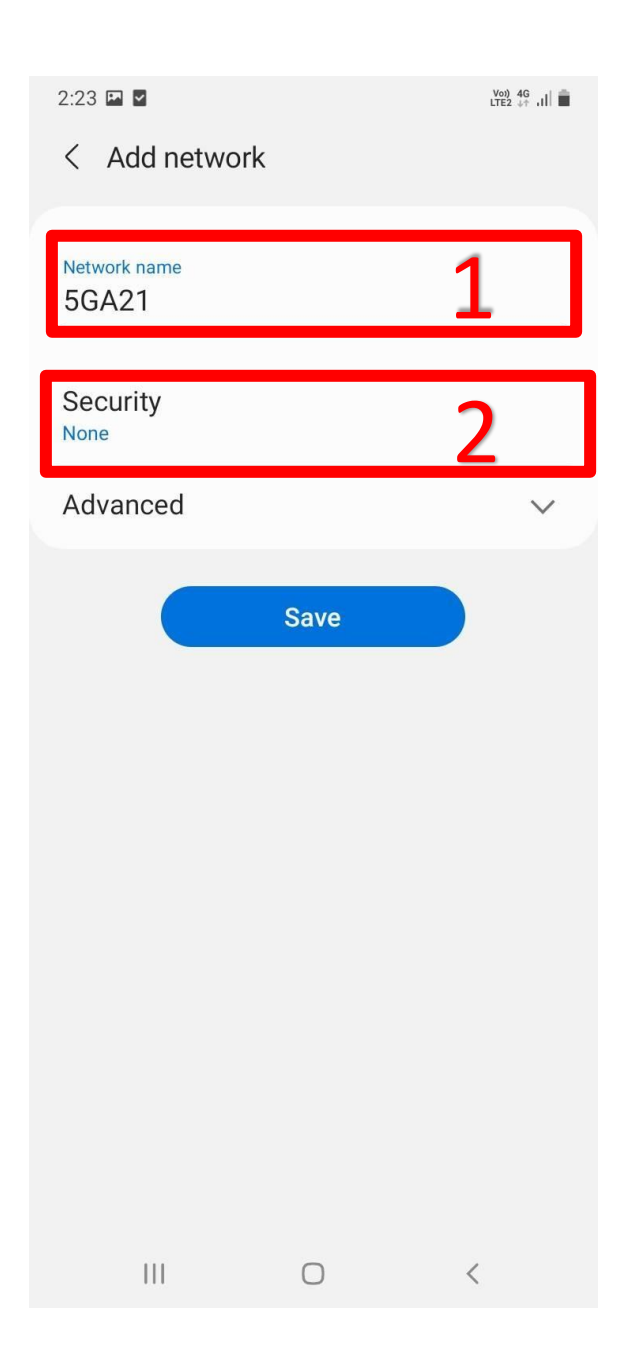

# 1.4 Security select WPA/WPA2 Personal only

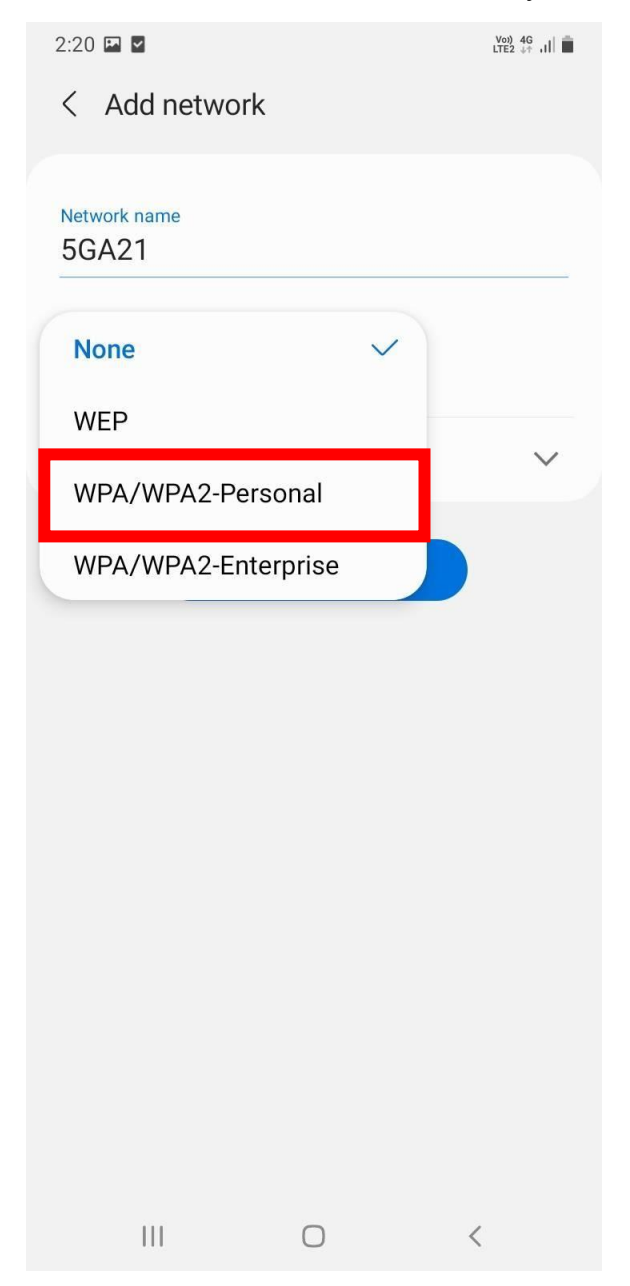

1.5 In Password box enter your password, your password is in

your email from Accommodation Office

2. Then select save

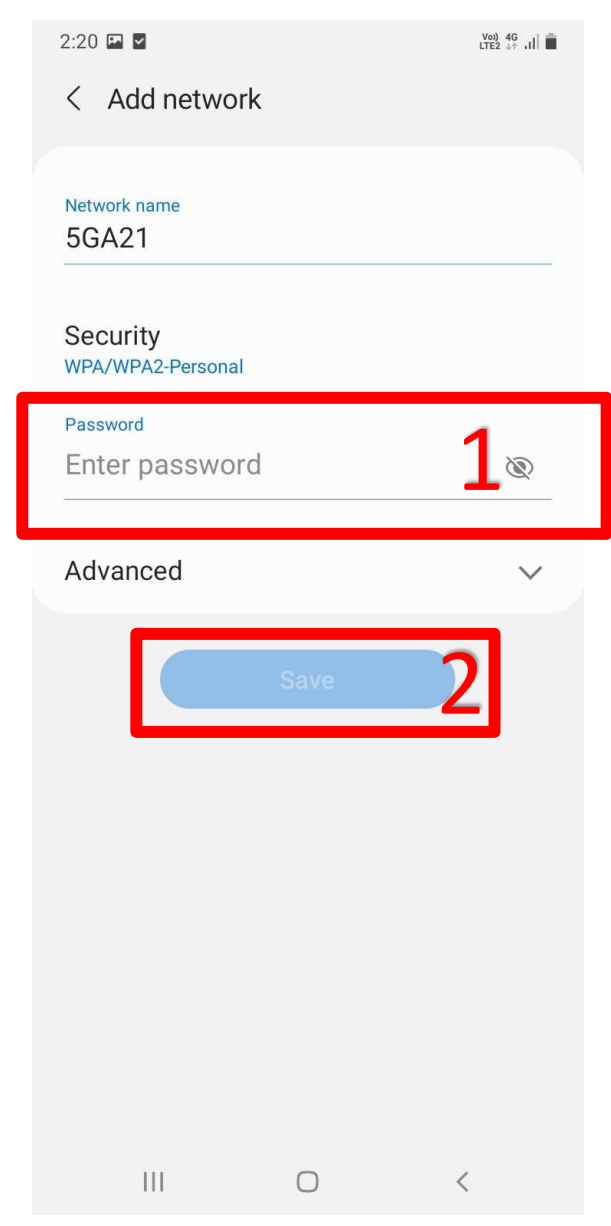

#### \*\* If connection in step 1 doesn't work.

Please proceed to the next step.

## 3. Touch on <u>View more</u> or <u>Advanced</u>

| 10:28                       |             | 🕸 🕤 III. 🕬 III 💼 |
|-----------------------------|-------------|------------------|
| < Add netw                  | vork        |                  |
| Network name<br>5Gxxxx      |             |                  |
| Security<br>WPA/WPA2-Person | al          |                  |
| Password                    |             | Ì                |
|                             | ✓ View more |                  |
|                             |             |                  |
|                             | Save        |                  |
|                             | Save        |                  |
|                             | Save        |                  |
|                             | Save        |                  |
|                             | Save        |                  |
|                             | Save        |                  |
|                             | Save        |                  |
|                             | Save        |                  |

## 3.1 Find hidden networks

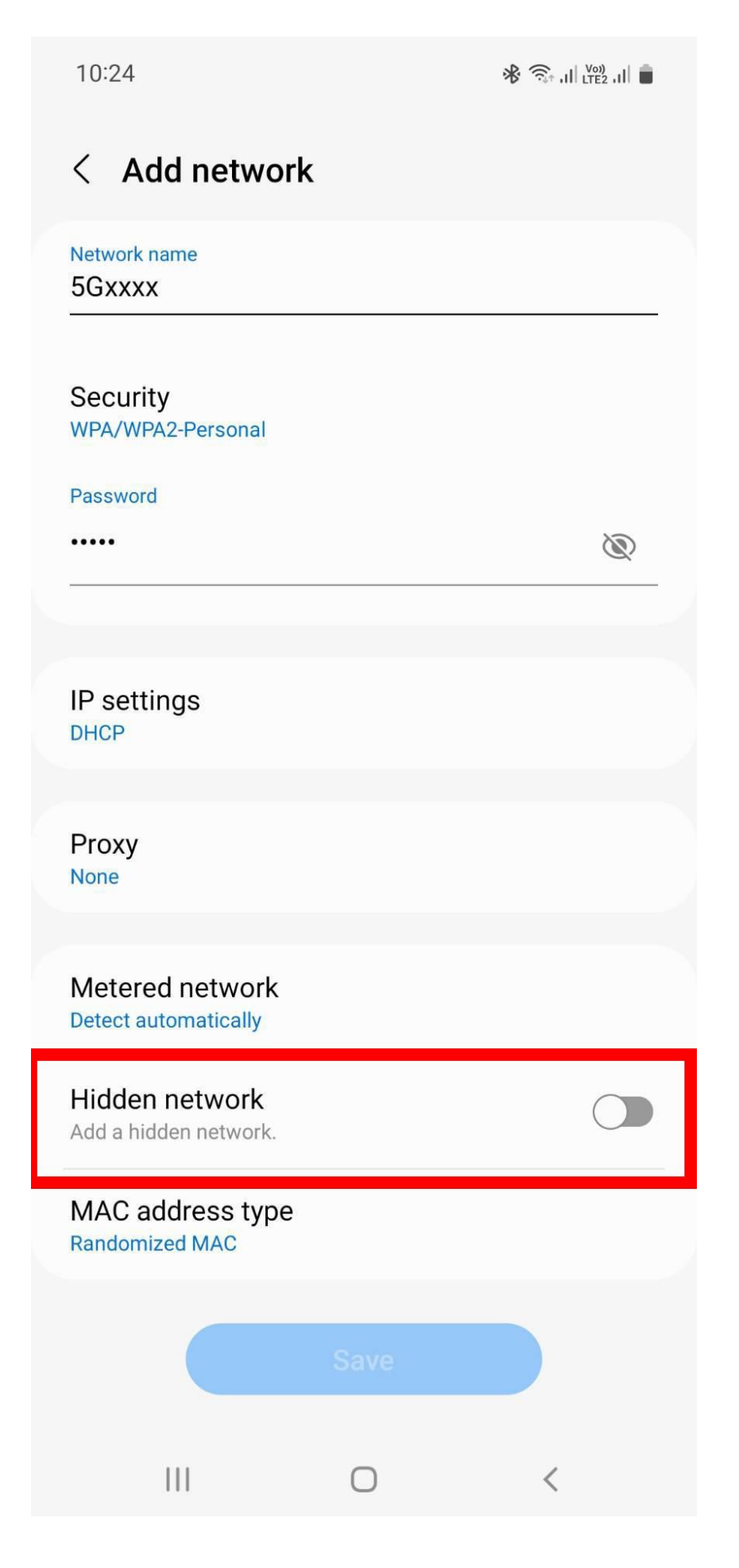

### 3.2 In hidden networks select on or yes.

| 10:24                                   |      | ال LTE2 , II € |
|-----------------------------------------|------|----------------|
| < Add network                           | (    |                |
| Network name<br>5Gxxxx                  |      |                |
| Security<br>WPA/WPA2-Personal           |      |                |
| Password                                |      | (Ø)            |
|                                         |      |                |
| IP settings<br>DHCP                     |      |                |
| Proxy<br>None                           |      |                |
| Metered network<br>Detect automatically |      |                |
| Hidden network<br>Add a hidden network. |      |                |
| MAC address type<br>Randomized MAC      |      |                |
|                                         | Save |                |
| 111                                     | 0    | <              |

# If you've followed this step and it still doesn't work please

contact us AIT Helpdesk

Email : helpdesk@ait.ac.th Tel : 02-524-6082